# 

# Integrating Cisco Unity Connection with Cisco Unified CME-as-SRST

| Introduction                                               |    |
|------------------------------------------------------------|----|
| Requirements                                               |    |
| Components Used                                            |    |
| Conventions                                                |    |
| Integrating Cisco Unity Connection with Cisco CME-as-SRST  | 3  |
| Cisco Unity Connection Configuration                       | 4  |
| Cisco Unified Communications Manager Express Configuration | 13 |
| Caveat(s)                                                  | 16 |
|                                                            |    |

#### Introduction

This document provides a sample configuration to integrate Cisco Communications Manager Express 4.0 or later operating in SRST mode (CME-as-SRST) and Cisco Unity Connection 2.0 or later in your telephony network.

#### **Requirements**

Cisco recommends that you have knowledge of Cisco Unified Communications Manager Express, SRST and Cisco Unity Connection.

#### **Components Used**

The information in this document is based on the following:

- Cisco Unified Communications Manager Express 4.0 or later
- Cisco Unity Connection 7.0 or later

The information in this document was created from the devices in a specific lab environment. If your network is live, make sure that you understand the potential impact of any changes that you make.

#### Conventions

Refer to <u>Cisco Technical Tips Conventions</u> for more information on document conventions.

#### Integrating Cisco Unity Connection with Cisco CME-as-SRST

This feature will be active under the following conditions:

• Cisco Unity Connection server is located at the remote site and registered with the Cisco Unified Communications Manager at the central site. When the WAN link fails, the phones fall back to the CME-as-SRST device. Cisco Unity Connection can also fall back to the CME-as-SRST device hence providing the remote site users with the capability to have access to their voicemail with MWI during WAN outage.

Figure 1 shows the network topology with the Cisco Unified Communications Manager at the central site along with the Cisco Unity Connection and Cisco Unified Communications Manager Express operating in SRST mode at the remote site.

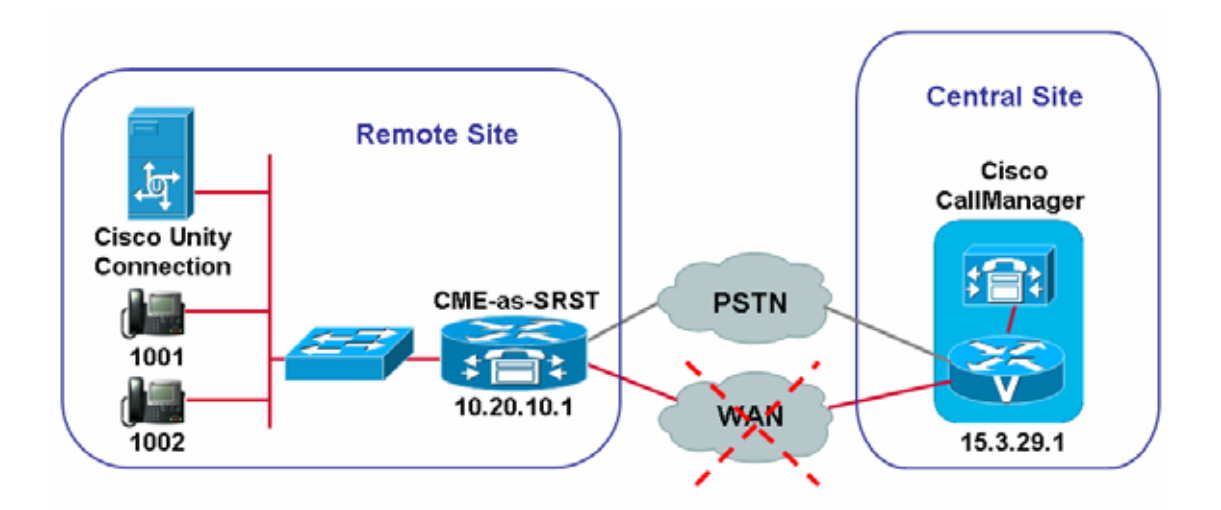

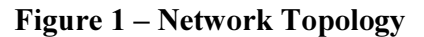

Complete the below steps to integrate Cisco Unity Connection with Cisco Unified Communications Manager Express operating in SRST mode.

### **Cisco Unity Connection Configuration**

1. Log into Cisco Unity Connection Administration (commonly referred to as "the SA") using an administrative account

2. Click on Telephony Integrations  $\rightarrow$  Port Group

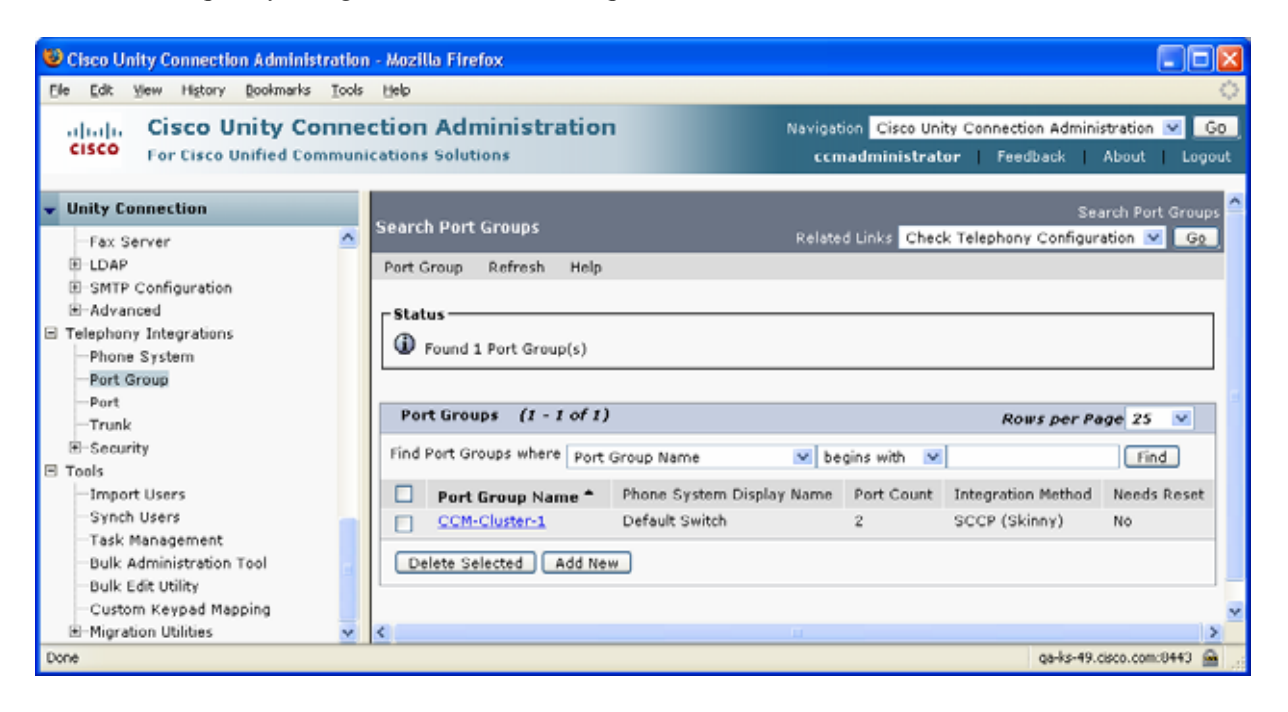

3. Select an SCCP (Skinny) port group that is part of a CCM cluster to which you would like to add CCME-as-SRST support. In this example, we select the CCM-Cluster-1 port group (which happens to be the only one available in this example), the resulting screen is shown below.

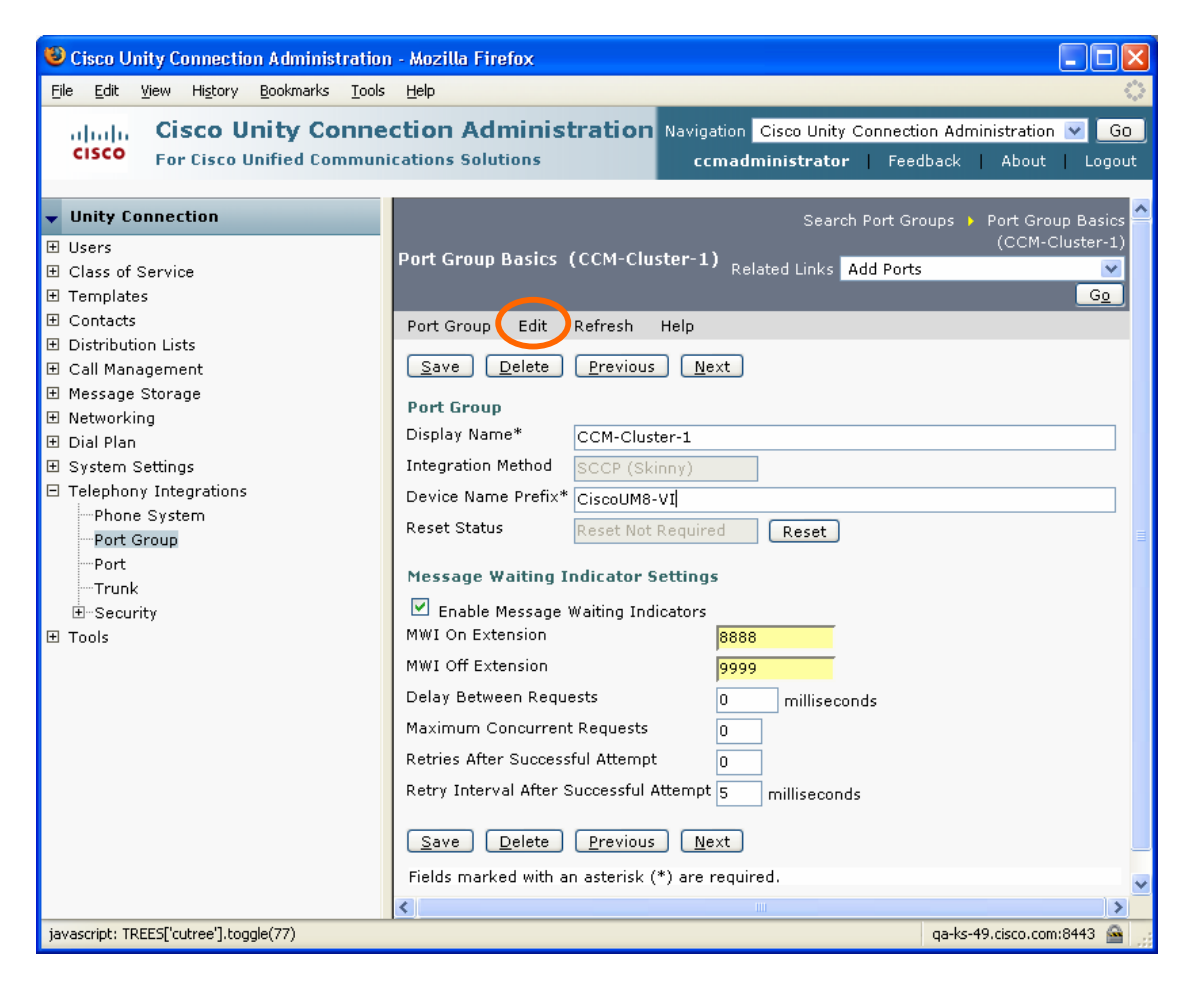

4. Click on Edit  $\rightarrow$  Servers, the resulting screen is shown below.

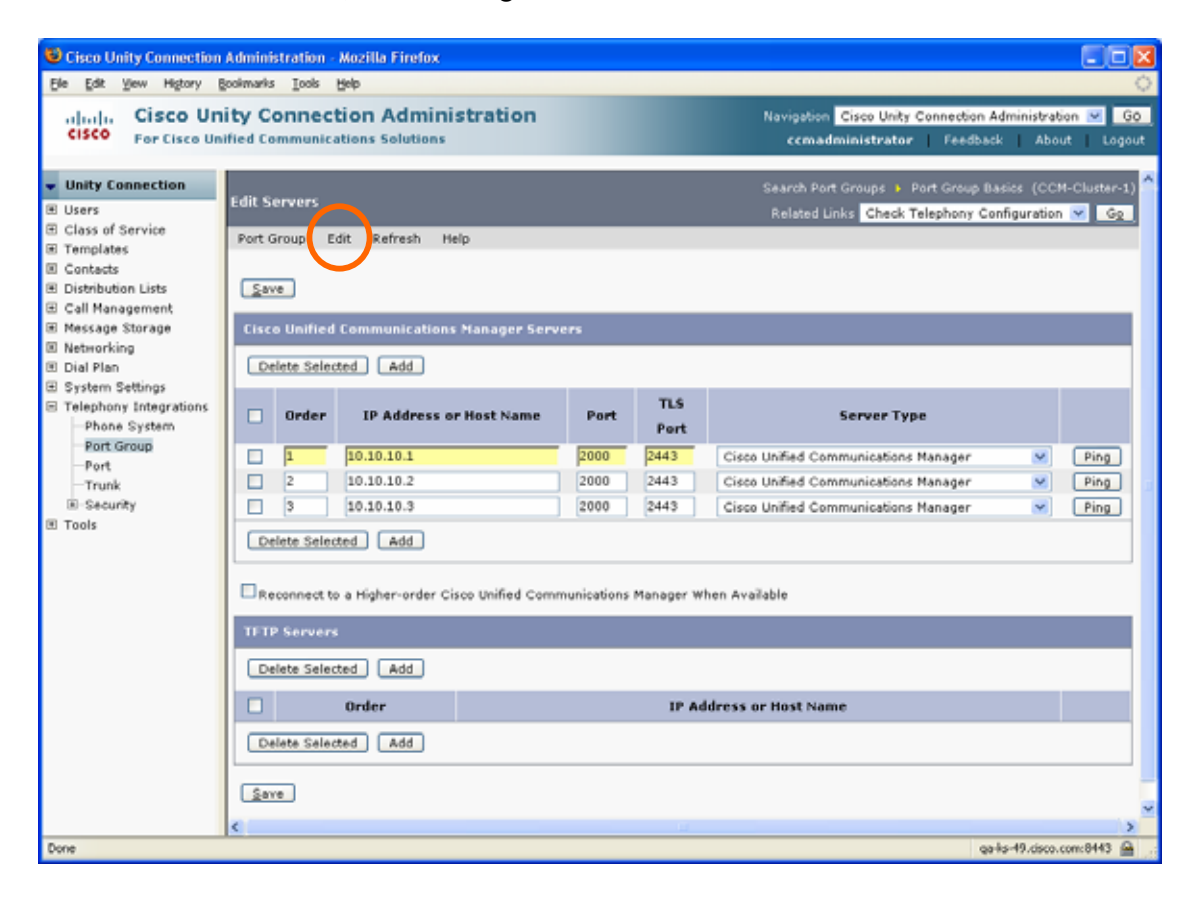

5. In the Cisco Communications Manager Servers section, click on Add, the resulting screenshot is shown below

| Cisco Unity Connection                                                                                                    | Administration -                                                                                                    | Mozilla Firefox                                                                                                    |                                                      |                                                                            |                                                                                                    |                                                 |                       |
|----------------------------------------------------------------------------------------------------|----------------------------------------------------------------------------------------------------|----------------------------------------------------------------------------------------------------|------------------------------------------------------|----------------------------------------------------------------------------|----------------------------------------------------------------------------------------------------|-------------------------------------------------|-----------------------|
| Ele Edit Yew Higtory (<br>infant)in Cisco Un<br>Cisco For Cisco Un                                                                                                    | goolmarks Tools<br><b>iity Connec</b><br>iffied Communic                                                                                                    | tion Administration                                                                                                    |                                                      |                                                                            | Navigation Cisco Unity Connects<br>comadministrator Feed                                                                                                    | on Administrati<br>Sback   Abor                 | ian ♥ GO<br>ut Logout |
| Unity Connection     Unity Connection     Users     Class of Service     Templates     Contacts     Distribution Lists     Call Management     Message Storage     Networking     Dial Plan     System Settings     Telephony Integrations     Phone System     Port     Trunk     Security     Tools | Edit Servers Port Group E Status A One or m Created S Serve Cisco Unified Delete Selec I I Delete Selec Reconnect to TI-TP Servers Delete Selec I I Delete Selec I I | dit Refresh Help<br>dit Refresh Help<br>we port groups need to be reset.<br>erver(s)(s)<br>Communications Manager Serve<br>ted Add<br>IP Address or Host Name<br>[10.10.10.1<br>10.10.10.2<br>10.10.10.3<br>0.0.0<br>ted Add<br>a Higher-order Cisco Unified Communication<br>ted Add<br>Order | Port<br>2000<br>2000<br>2000<br>2000<br>2000<br>2000 | TLS<br>Port<br>2443<br>2443<br>2443<br>2443<br>2443<br>2443<br>2443<br>244 | Comadministrator  Feed  Search Port Groups Port Group Related Links Check Telephony  Server Type  Cisco Unified Communications Manager  Cisco Unified Communications Manager  Cisco Unified Communications Manager  cisco Unified Communications Manager  chen Available  dress or Host Name | basics (CC)<br>p Basics (CC)<br>r Configuration | At Logout             |
|                                                                                                    | Delete Selec                                                                                                    | ted Add                                                                                                    |                                                      |                                                                            |                                                                                                    |                                                 |                       |
| Done                                                                                                    | Save C                                                                                                    |                                                                                                    |                                                      |                                                                            |                                                                                                    | ga-lis-49.cisco.r                               | com:8443 🚔 .:         |

6. A new server line item will appear. For the Order field, enter a number higher in value than the highest existing value. Smaller Order values represent Cisco Communications Manager publishers, larger Order values indicate Cisco Call Manager subscribers. In this example, you would change the default Order value of "0" to "4"

| 😫 Cisco Unity Connectio                                                                                                    | n Administration - Mozilla Firefox                                                                                                    |                                              |                                                                            |                                                                                                    |                              |                                                                                                    |
|----------------------------------------------------------------------------------------------------|----------------------------------------------------------------------------------------------------|----------------------------------------------|----------------------------------------------------------------------------|----------------------------------------------------------------------------------------------------|------------------------------|----------------------------------------------------------------------------------------------------|
| Ele Edit Yew Higtory                                                                                                    | Bookmarks Iools Help                                                                                                    |                                              | _                                                                          |                                                                                                    | _                            | 0                                                                                                    |
| CISCO For Cisco U                                                                                                    | nity Connection Administration                                                                                                    |                                              |                                                                            | Navigation Cisco Unity Connection<br>ccmadministrator Feedb                                                                                                    | a Administrat<br>ack Abo     | ion <mark>♥ GO</mark><br>ut Logout                                                                                                    |
| Unity Connection     Users     Class of Service     Templates     Contacts     Distribution Lists     Call Management     Message Storage     Networking     Dial Plan     System Settings     Telephony Integrations     Port     Trunk     @: Security     Tools | Edit Servers Port Group Edit Refresh Help Status Created Server(s)(s) Save Created Server(s)(s) Save Created Server(s)(s) Save Created Server(s)(s) Save Created Server(s)(s) Save Created Selected Add Order IP Address or Host Name I I I0.10.10.1 2 10.10.10.2 3 10.10.10.3 4 0.0.0 Delete Selected Add Created Selected Add Created Selected Add Create Selected Add Create Selecte Selecte Add Create Selecte Selecte Add Create Selecte Selecte Add Create Selecte Add Create Selecte Add Create Selecte Selecte Add Create Selecte Add Create | Vers<br>Port<br>2000<br>2000<br>2000<br>2000 | TLS<br>Port<br>2443<br>2443<br>2443<br>2443<br>2443<br>2443<br>2443<br>244 | Search Port Groups : Port Group<br>Related Links Check Telephony:<br>Server Type<br>Cisco Unified Communications Manager<br>Cisco Unified Communications Manager<br>Cisco Unified Communications Manager<br>Cisco Unified Communications Manager<br>disco Unified Communications Manager<br>disco Unified Communications Manager | Basics (CCA<br>Configuration | Cluster-1) G2 Ping Ping Ping Ping Ping Comc8443 are related are related ar |

7. For the IP Address or Host Name field, enter the DNS or IP address of the CCME-as-SRST router. It is assumed that the IP address is 10.20.10.1 for this example

| Sisco Unity Connection                                  | Administration                                                                  | Mozilla Firefox                   |      |             |                                                                |                                   |                     |
|---------------------------------------------------------|---------------------------------------------------------------------------------|-----------------------------------|------|-------------|----------------------------------------------------------------|-----------------------------------|---------------------|
| Ele Edit Yew Higtory (                                  | Bookmarks Iools                                                                 | Relp                              |      |             |                                                                |                                   |                     |
| cisco For Cisco Un                                      | ity Connect                                                                     | tion Administration               |      |             | Navigation Cisco Unity Connect<br>ccmadministrator Fee         | ion Administrati<br>dback Abou    | an 💌 😡<br>It Lagout |
| Unity Connection     Users                              | Edit Servers                                                                    |                                   |      |             | Search Port Groups 🕨 Port Grou<br>Related Links Check Telephon | up Basics (CC)<br>v Configuration | (-Cluster-1)        |
| <ul> <li>Class of Service</li> <li>Templates</li> </ul> | Port Group                                                                      | Edit Refresh Help                 |      |             |                                                                |                                   |                     |
| Contacts                                                | _ Status                                                                        |                                   |      |             |                                                                |                                   |                     |
| Call Management                                         | ▲ One or m                                                                      | ore port groups need to be reset. |      |             |                                                                |                                   |                     |
| ■ Message Storage                                       | Created :                                                                       | Server(s)(s)                      |      |             |                                                                |                                   |                     |
| Networking     Dial Plan                                |                                                                                 |                                   |      |             |                                                                |                                   |                     |
|                                                         | Save                                                                            |                                   |      |             |                                                                |                                   |                     |
| Telephony Integrations     Phone System                 | Cisco Unifie                                                                    | d Communications Manager Serve    | ers  |             |                                                                |                                   |                     |
| Port Group                                              |                                                                                 |                                   |      |             |                                                                |                                   |                     |
| Port                                                    | Delete Sele                                                                     | cted Add                          |      |             |                                                                |                                   |                     |
| Security     Tools                                      | 🗌 Order                                                                         | IP Address or Host Name           | Port | TLS<br>Port | Server Type                                                    |                                   |                     |
|                                                         |                                                                                 | 10.10.10.1                        | 2000 | 2443        | Cisco Unified Communications Manager                           | r 💌                               | Ping                |
|                                                         | 2                                                                               | 10.10.10.2                        | 2000 | 2443        | Cisco Unified Communications Manager                           | r 💌                               | Ping                |
|                                                         | 3                                                                               | 10.10.10.3                        | 2000 | 2443        | Cisco Unified Communications Manager                           | r 💌                               | Ping                |
|                                                         | 4                                                                               | 10.20.10.1                        | 2000 | 2443        | Cisco Unified Communications Manager                           | r 💌                               | Ping                |
|                                                         | Delete Selected Add                                                             |                                   |      |             |                                                                |                                   |                     |
|                                                         | Reconnect to a Higher-order Cisco Unified Communications Manager When Available |                                   |      |             |                                                                |                                   |                     |
|                                                         | TETP Servers                                                                    |                                   |      |             |                                                                |                                   |                     |
|                                                         | Delete Selected ] Add ]                                                         |                                   |      |             |                                                                |                                   |                     |
|                                                         |                                                                                 | Orden                             |      | 10.04       | dense on Most Name                                             |                                   |                     |
|                                                         |                                                                                 | order                             |      | IP Ad       | uress or host Name                                             |                                   |                     |
|                                                         | Delete Sele                                                                     | cted Add                          |      |             |                                                                |                                   |                     |
|                                                         | Save                                                                            |                                   |      |             |                                                                |                                   |                     |
|                                                         | <                                                                               |                                   |      | 11          |                                                                |                                   |                     |
| Done                                                    |                                                                                 |                                   |      |             |                                                                | ga-ks-49.cisco.r                  |                     |

8. Change the Server Type to Cisco Communications Manager Express and click Save to save your changes.

| 😉 Cisco Unity Connection                                                                                                    | n Administration - Mozilla Firefox                                                                                                    |                                                                                                    |                                                                            |                                                                                                    |                              |                              |
|----------------------------------------------------------------------------------------------------|----------------------------------------------------------------------------------------------------|----------------------------------------------------------------------------------------------------|----------------------------------------------------------------------------|----------------------------------------------------------------------------------------------------|------------------------------|------------------------------|
| cisco For Cisco U                                                                                                    | nity Connection Admir<br>nified Communications Solution                                                                                                    | nistration                                                                                                    |                                                                            | Navigation Cisco Unity Connection<br>ccmadministrator Feed                                                                                                    | n Administrati<br>Nack Abou  | on ♥ GO<br>ut Logout         |
| Unity Connection     Users     Class of Service     Contacts     Contacts | Edit Servers Port Group Edit Refresh  Status  Created Server(s)(s)  Save  Cisco Unified Communication Delete Selected Add  Under IP Address  1 10.10.10. 2 10.10.10. 2 10.10. | Help<br>eed to be reset.<br>Ins Manager Servers<br>or Host Name<br>2000<br>2000<br>2000<br>2000<br>2000<br>2000<br>2000<br>2000 | TLS<br>Port<br>2443<br>2443<br>2443<br>2443<br>2443<br>2443<br>2443<br>244 | Search Port Groups  Port Groups Related Links Check Telephony  Server Type  Cisco Unified Communications Manager Cisco Unified Communications Manager Cisco Unified Communications Manager  Andress or Host Name | Desice (CC4<br>Configuration | Ping<br>Ping<br>Ping<br>Ping |

9. Click on Edit  $\rightarrow$  Port Group Basics

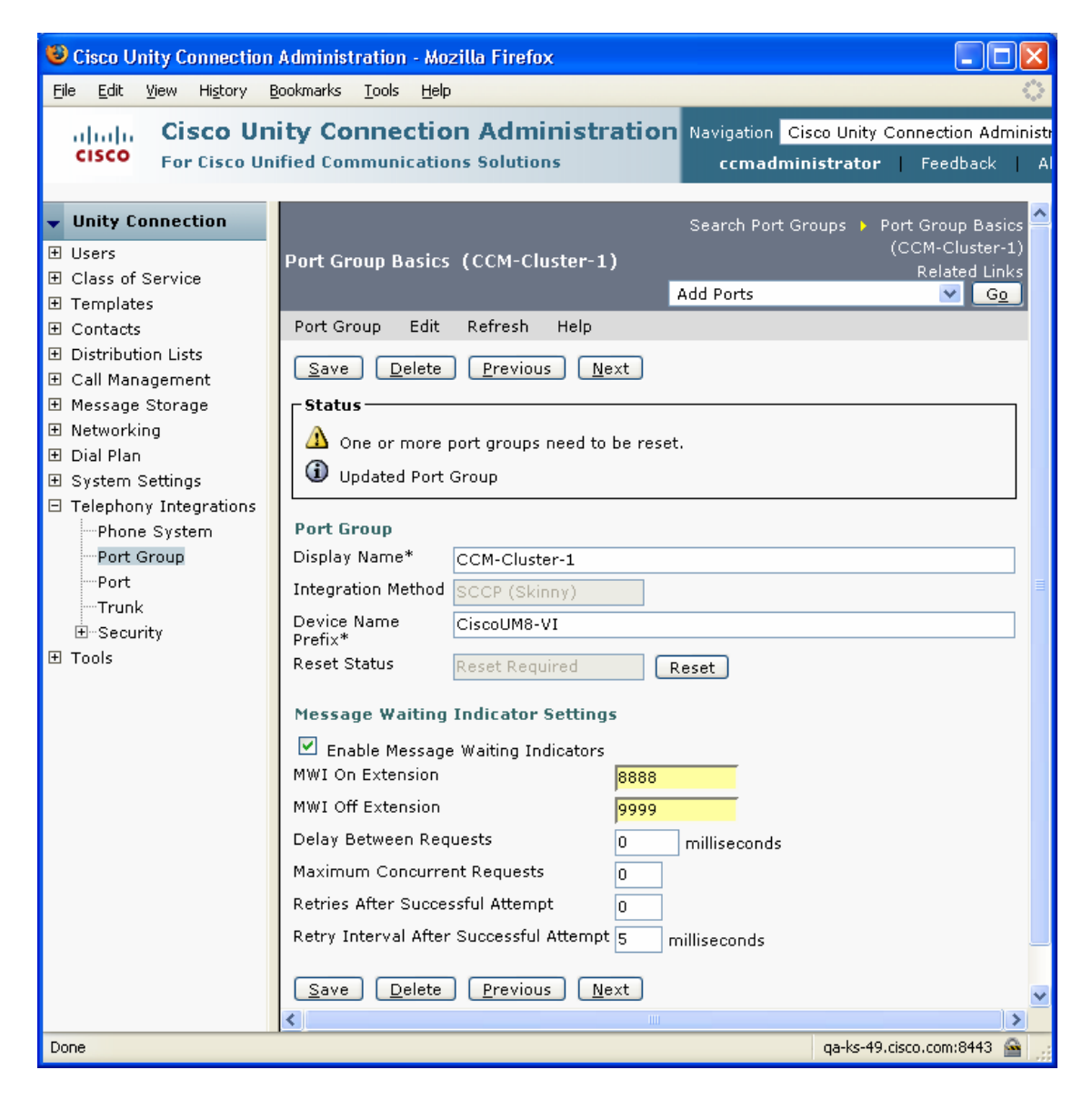

10. Press the Reset button to have the changes take effect.

| 🕹 Cisco Unity Connection                                 | Administration - Mozilla Firefox                         |                               |
|----------------------------------------------------------|----------------------------------------------------------|-------------------------------|
| <u>File E</u> dit <u>V</u> iew Hi <u>s</u> tory <u>B</u> | 30okmarks <u>T</u> ools <u>H</u> elp                     | ().<br>().                    |
| ahah. Cisco Un                                           | ity Connection Administration Navigation Cis             | co Unity Connection Administr |
| CISCO For Cisco Un                                       | ified Communications Solutions ccmadmin                  | i <b>strator</b> Feedback Al  |
|                                                          |                                                          |                               |
| <ul> <li>Unity Connection</li> </ul>                     | Search Port Gr                                           | oups 🕨 Port Group Basics 🚔    |
| ⊞ Users                                                  | Port Group Basics (CCM-Cluster-1)                        | (CCM-Cluster-1)               |
|                                                          | Add Ports                                                |                               |
| ⊞ Contacts                                               | Port Group Edit Refresh Help                             |                               |
| ⊞ Contacts                                               |                                                          |                               |
| ⊞ Call Management                                        | <u>Save</u> <u>D</u> elete <u>P</u> revious <u>N</u> ext |                               |
| ⊞ Message Storage                                        | _ Status                                                 |                               |
| 🗄 Networking                                             | O     Port group reset initiated                         |                               |
| 🛨 Dial Plan                                              |                                                          |                               |
| ⊞ System Settings<br>⊡ Telephony Integrations            | Port Group                                               |                               |
| Phone System                                             | Display Name* CCM-Cluster-1                              |                               |
| Port Group                                               | Integration Method SCCP (Skinny)                         |                               |
| Port                                                     | Device Name CiscoUM8-VI                                  |                               |
| Trunk                                                    | Prefix*                                                  |                               |
| ⊡                                                        | Reset Status Reset In Progress Reset                     |                               |
| ± 100Is                                                  | Message Waiting Indicator Settings                       |                               |
|                                                          | Enable Message Waiting Indicators                        |                               |
|                                                          | MWI On Extension 8888                                    |                               |
|                                                          | MWI Off Extension 9999                                   |                               |
|                                                          | Delay Between Requests 0 milliseconds                    |                               |
|                                                          | Maximum Concurrent Requests 0                            |                               |
|                                                          | Retries After Successful Attempt 0                       |                               |
|                                                          | Retry Interval After Successful Attempt 5 milliseconds   |                               |
|                                                          |                                                          |                               |
|                                                          | Save Delete Previous Next                                |                               |
|                                                          | Fields marked with an asterisk (*) are required.         | ~                             |
|                                                          |                                                          | >                             |
| Done                                                     |                                                          | qa-ks-49.cisco.com:8443 🖀 🛒   |

# Cisco Unified Communications Manager Express Configuration

1. Enable CME-as-SRST mode on the CME and configure the voicemail pilot number (6000, in this example).

telephony-service
srst mode auto-provision { none | all | dn }
voicemail 6000

max-ephones 20 max-dn 30 ip source-address 10.10.11.9 port 2000 system message Cisco Unified CME-as-SRST

2. Configure the ephone-dn's for the Cisco Unity Connection VM ports on the CME-as-SRST. Make sure that the number of VM ports configured on the CME-as-SRST is same as what is configured in the Cisco Unity integration for this cluster (CCM-CME-as-SRST, in the example)

! ephone-dn 11 number 6000 no huntstop ! 1 ephone-dn 12 number 6000 preference 1 no huntstop I I ephone-dn 13 number 6000 preference 2 no huntstop ! ! ephone-dn 14 number 6000 preference 3 !

3. Configure the ephone's on the CME-as-SRST and assign the vm-device-id names accordingly. Make sure that the vm-device-id names match with the Cisco Communications Manager device name on the Cisco Unity Connection for this cluster (CCM-CME-as-SRST, in this example). To find the voice ports' device name prefix log into Cisco Unity Connection Administration, then navigate to Telephony Integrations  $\rightarrow$  Port Group and select the appropriate Port Group, the screenshot below shows where the device name prefix can be found:

| Cisco Unity Connection Administration                                                                                                    | - Mozilla Firefox                                                                                                    |
|----------------------------------------------------------------------------------------------------|----------------------------------------------------------------------------------------------------|
| <u> Eile Edit View History Bookmarks Tools</u>                                                                                                    | Help                                                                                                    |
| Cisco Unity Conne<br>Cisco<br>For Cisco Unified Commun                                                                                                    | ction Administration     Navigation     Cisco Unity Connection Administration     Image: Connection Administration       cations Solutions     ccmadministrator     Feedback     About     Logout |
| ▼ Unity Connection                                                                                                    | Search Port Groups 🕨 Port Group Basics 🤗                                                                                                    |
| <ul> <li> Users</li> <li> Class of Service</li> <li> Templates</li> </ul>                                                                                                    | (CCM-Cluster-1) Port Group Basics (CCM-Cluster-1) Related Links Add Ports Go                                                                                                    |
|                                                                                                    | Port Group Edit Refresh Help                                                                                                    |
| <ul> <li>              E Call Management</li></ul>                                                                                                    | Save Delete Previous Next                                                                                                    |
| Message storage                                                                                                    | Port Group                                                                                                    |
| 🗉 Dial Plan                                                                                                    | Display Name* CCM-Cluster-1                                                                                                    |
| E System Settings     Tababaan Antoneotica     Tababaan Antoneotica     Tababaan Antoneotica     Setting     Setting | Integration Method                                                                                                    |
| Phone System                                                                                                    | Device Name Prefix* CiscoUM8-VI                                                                                                    |
| Port Group                                                                                                    | Reset Status Reset                                                                                                    |
| Port                                                                                                    | Message Waiting Indicator Settings                                                                                                    |
|                                                                                                    | ☑ Enable Message Waiting Indicators                                                                                                    |
| Tools     Tools     Tools  | MWI On Extension 88888                                                                                                    |
|                                                                                                    | MWI Off Extension 9999                                                                                                    |
|                                                                                                    | Delay Between Requests 0 milliseconds                                                                                                    |
|                                                                                                    | Maximum Concurrent Requests 0                                                                                                    |
|                                                                                                    | Retries After Successful Attempt 0                                                                                                    |
|                                                                                                    | Retry Interval After Successful Attempt 5 milliseconds                                                                                                    |
|                                                                                                    | Save Delete Previous Next                                                                                                    |
|                                                                                                    | Fields marked with an asterisk (*) are required.                                                                                                    |
|                                                                                                    |                                                                                                    |
| javascript: TREES['cutree'].toggle(77)                                                                                                    | qa-ks-49.cisco.com:8443 🕋 📑                                                                                                    |

!

ephone 1 vm-device-id CiscoUM8-VI1 button 1:11 ! ephone 2 vm-device-id CiscoUM8-VI2 button 1:12 ! ephone 3 vm-device-id CiscoUM8-VI3 button 1:13 ! ephone 4 vm-device-id CiscoUM8-VI4 button 1:14 4. Configure the MWI on and off ephone-dn's. The MWI on and off numbers on CMEas-SRST should be same as the MWI on and off numbers configured in the Cisco Unity Connection Integration for this cluster.

! ephone-dn 15 number 1061 mwi on ! ephone-dn 16 number 1062 mwi off !

## Caveat(s)

MWI has to be resynchronized from the Unity Connection server whenever a failover happens from CCM to CME-as-SRST or vice versa. To resynchronize the MWI for all subscribers, log into Unity Connection Administration and navigate to Telephony Integrations → Phone System and select the appropriate phone system (the phone system associated with the port group where the SRST changes were made). Press the Run next to "Synchronize All MWIs on This Phone System."

| 🕲 Cisco Unity Connection                                                                                                    | Administration - Mozilla Firefox                                                          |  |  |  |  |
|----------------------------------------------------------------------------------------------------|-------------------------------------------------------------------------------------------|--|--|--|--|
| <u>File E</u> dit <u>V</u> iew Hi <u>s</u> tory <u>E</u>                                                                                                    | Bookmarks Iools Help                                                                      |  |  |  |  |
| սիսիս Cisco Un                                                                                                    | ity Connection Administration Navigation Cisco Unity Connection Administration ፶ 🗔        |  |  |  |  |
| CISCO For Cisco Un                                                                                                    | i <mark>fied Communications Solutions ccmadministrator</mark>   Feedback   About   Logout |  |  |  |  |
|                                                                                                    |                                                                                           |  |  |  |  |
|                                                                                                    | Search Phone Systems > Phone System Basics (Default =<br>Switch)                          |  |  |  |  |
|                                                                                                    | Related Links Add Port Group                                                              |  |  |  |  |
| Templates     ■                                                                                                    | Phone System Edit Refresh Help                                                            |  |  |  |  |
| Contacts     Destanting     Sector     Sector | Save Delate Previous Nevt                                                                 |  |  |  |  |
|                                                                                                    |                                                                                           |  |  |  |  |
| ⊞ Message Storage     ■                                                                                                    | Phone System                                                                              |  |  |  |  |
|                                                                                                    | Phone System Name* Default Switch                                                         |  |  |  |  |
| ⊞ Dial Plan                                                                                                    | ☑ Default TRAP Switch                                                                     |  |  |  |  |
| ⊞ System Settings<br>⊟ Telephony Integrations                                                                                                    | Message Waiting Indicators                                                                |  |  |  |  |
| Phone System                                                                                                    | Send Message Counts                                                                       |  |  |  |  |
| Port Group                                                                                                    | Lise Same Port for Enabling and Disabling MWIs                                            |  |  |  |  |
| Port                                                                                                    | Force All MWILL Off for this Phone System                                                 |  |  |  |  |
| ⊞⊡Securitγ                                                                                                    | Run Synchron ze All MWIs on This Phone System                                             |  |  |  |  |
| 🗄 Tools                                                                                                    |                                                                                           |  |  |  |  |
|                                                                                                    | coll Loop Detection by Using DTMF                                                         |  |  |  |  |
|                                                                                                    | Enable for Supervised Transfers                                                           |  |  |  |  |
|                                                                                                    | Enable for Forwarded Message Notification Calls (by Using DTMF)                           |  |  |  |  |
|                                                                                                    | DTMF Tone To Use                                                                          |  |  |  |  |
|                                                                                                    | Guard Time 2500 milliseconds                                                              |  |  |  |  |
|                                                                                                    | Call Loop Detection by Using Extension                                                    |  |  |  |  |
|                                                                                                    | Enable for Forwarded Message Notification Calls (by Using Extension)                      |  |  |  |  |
|                                                                                                    | Phase Blan Delitere                                                                       |  |  |  |  |
|                                                                                                    | Phone View Settings                                                                       |  |  |  |  |
|                                                                                                    | CTL Phone Access Liser Name                                                               |  |  |  |  |
|                                                                                                    |                                                                                           |  |  |  |  |
|                                                                                                    |                                                                                           |  |  |  |  |
|                                                                                                    | Outgoing Call Restrictions                                                                |  |  |  |  |
|                                                                                                    | Enable outgoing calls                                                                     |  |  |  |  |
|                                                                                                    | Disable all outgoing calls immediately     Disable all outgoing calls immediately         |  |  |  |  |
|                                                                                                    | Disable all outgoing calls between                                                        |  |  |  |  |
|                                                                                                    |                                                                                           |  |  |  |  |
|                                                                                                    | Ending Time: UI V UU V AM V                                                               |  |  |  |  |
|                                                                                                    | Save Delete Previous Next                                                                 |  |  |  |  |
|                                                                                                    | Fields marked with an asterisk (*) are required.                                          |  |  |  |  |
| Dava                                                                                                    |                                                                                           |  |  |  |  |
| Done                                                                                                    | qa-ks-49.cisco.com:8443 🕋 🛒                                                               |  |  |  |  |